# POLY TRAVEL REQUEST & BOOK

Plan. Book. Go.

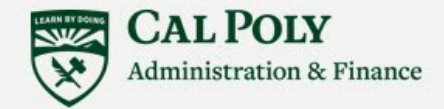

# **POLY TRAVEL**

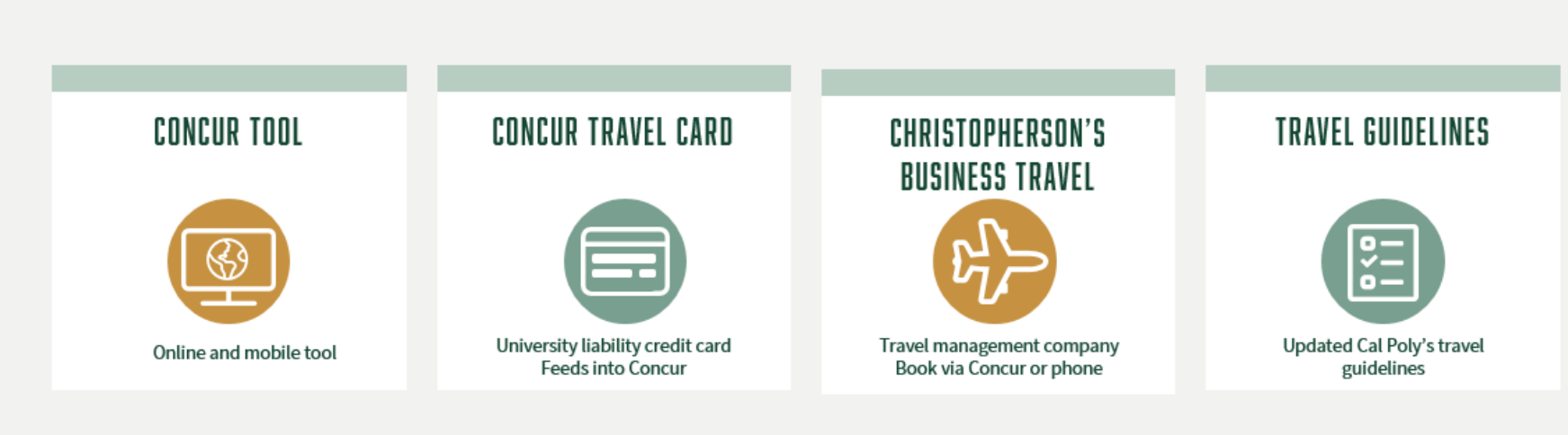

- Request
- Travel
- Expense Report

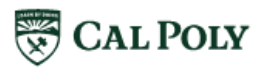

### **POLY TRAVEL WEBSITE** AFD.CALPOLY.EDU/TRAVEL/CONCUR/

#### Roll Out schedule

Roll Out started September 2019 and runs through September 2020. Scheduled dates of training waves for departments listed

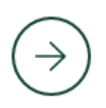

#### **Concur Overview and Approval Flow**

Outline of Concur modules: Request, Book, and Expense Reports; and an outline of the approval flow process

#### **Guides and Tutorials**

Tutorials available for the traveler, approver, and delegates

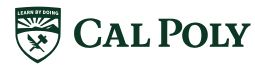

# **BEFORE YOU START**

### **TRAVEL PROCESS**

- Must complete travel in the process you started
  - If you started with a current travel 1A form, cash advance, direct bill (Enterprise or Giselle's) or current Travel Card you must complete the current paper process
- Begin using Concur for travel when ALL aspects of travel are in Concur
  - When you can start a new Concur Request, book travel in or outside of Concur (EX: Conference Hotel), use your Concur Travel card for all expenses and can submit all expenses using the Expense Report – you are ready to use Concur for your travel process

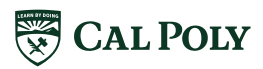

### GUIDELINES REVIEW -CLARIFICATION REQUESTS

 An approved request is required before committing any funds for travel, including registration fees

### • An approved Request is required for each University Travel trip (1:1)

- A trip is 25 miles or more from campus or home, may include hotel, air, rail, car rental, a personal or state vehicle
- University Travel is any travel related to university business; may include travel paid by another entity (i.e. faculty visiting another university)
- Academic Travel (i.e. student study abroad) is not considered University Travel
- A local meeting, with or without hospitality within San Luis Obispo county is not considered University Travel

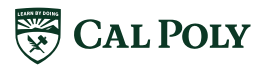

# CONCUR | GETTING READY TO TRAVEL

|                                                             | avel Expense Approvals Reporting - | App Center      |                                    |                                        | Administr                          | ration -   Help -<br>Profile - |
|-------------------------------------------------------------|------------------------------------|-----------------|------------------------------------|----------------------------------------|------------------------------------|--------------------------------|
| CSU The California<br>State University<br>Hello, Bernadette |                                    | <b>∔</b><br>New | <b>01</b><br>Required<br>Approvals | <b>13</b><br>Authorization<br>Requests | <b>06</b><br>Available<br>Expenses | <b>07</b><br>Open<br>Reports   |
| TRIP SEARCH                                                 | COMPANY NOTES                      |                 |                                    |                                        |                                    |                                |

### **Profile** – travel and tool preferences

**Request** – fill out information to request authorization to travel

**Travel** – book air, rail, car, and/ or hotel

**Expense** – fill out information to claim and expense travel

**Approvals** – approvers review Requests and Expense Report

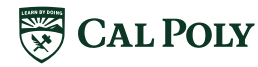

# **CONCUR ONLINE TOOL - PROFILE**

|                                            |                                  | NAMES AND D | -       | 0000000   |             | MELLON LT. |                             |                                 | Adminis                     | tration 🕶 📔 Help      | - |
|--------------------------------------------|----------------------------------|-------------|---------|-----------|-------------|------------|-----------------------------|---------------------------------|-----------------------------|-----------------------|---|
| SAP Concur C                               | Requests                         | Travel      | Expense | Approvals | Reporting - | App Center |                             |                                 |                             | Profile 🗕 💄           |   |
| CSU The Cali<br>State U<br>Hello, Bernadet | <b>fornia</b><br>hiversity<br>te |             |         |           |             | +<br>New   | 00<br>Required<br>Approvals | 16<br>Authorization<br>Requests | 03<br>Available<br>Expenses | 01<br>Open<br>Reports |   |

### Before you start you must set up your profile

#### **REQUIRED FIELDS:**

- First and Last Name\*
- Manager/ Supervisor\*
- Work of Home Phone
- Email Address
- Gender
- Date of Birth
- Credit Cards Concur Travel Card only

\* If incorrect, contact Human Resources

**OPTIONAL FIELDS:** 

- Work Address
- Home Address
- Emergency Contact
- Travel Preferences: air, hotel, car rental
- Frequent Traveler Programs: air, hotel, car rental
- Passport and Visa

Information automatically included in your Requests, Bookings, and Expense Reports in Concur

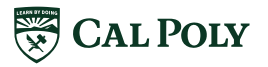

# POLY TRAVEL | DOMESTIC OR INTERNATIONAL

### → DOMESTIC TRAVEL

- Give manager(s) heads-up
- Check funding sources

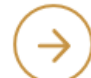

### INTERNATIONAL TRAVEL

- Two step process: International Center and Concur
  - 1. Start with International Center, once this process complete you will receive a PDF via email
  - 2. Submit Request with attached PDF in Concur for approval
- · Allow 60 days for review and approvals

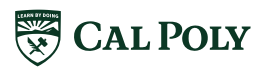

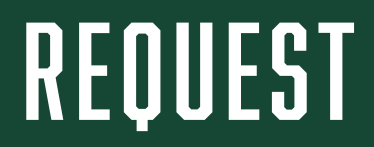

# **REQUEST | NEW REQUEST TAB**

|                                                |                                    |                   |                           |                     |                                        | Administration -   Help -                                           |
|------------------------------------------------|------------------------------------|-------------------|---------------------------|---------------------|----------------------------------------|---------------------------------------------------------------------|
| SAP Concur C                                   | Requests Travel                    | Expense A         | pprovals Reportir         | ng 🗸 App Center     |                                        | Profile 👻 💄                                                         |
| Manage Requests                                | New Request Process R              | equests Quick     | Search                    |                     |                                        |                                                                     |
| Request                                        |                                    |                   |                           |                     | Cancel Save                            | Print / Ernal • Delete Request Submit Request Status: Not Submitted |
| Request Header Segments Expenses Ap            | oproval Flow Audit Trail           |                   |                           |                     |                                        |                                                                     |
| Request/ mp warne                              | mp type by                         | How               | vill you book your trip?  | Travel Start Date   | Travel End Dat                         | e                                                                   |
| Traveler Type                                  | Trip Purpose                       | If Fac            | ulty, is class covered?   | Personal Dates of T | ravel-If none enter NA Destination Cit | //State                                                             |
| Final Destination Country Select one           | Are you travelling to a banned sta | tte? Comm         | nents To/From Approvers/P | Processors ?        |                                        |                                                                     |
| Business Unit                                  | Fund                               | Depar             | tment                     | Program             | Class                                  |                                                                     |
| (SLCMP) SLCMP - Cal Poly San Luis Ob V Project | (SL001) SL001 - 948-485 CSU        | Operating 🗸 (126) | 500) 126500 - SBS-Procur  | ement Sei           | ~                                      | ~                                                                   |

#### Required fields have red bars

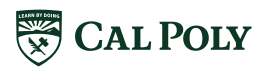

# **REQUEST NEW REQUEST**

| Required Field                                        | Appropriate Usage                                                                                                    |
|-------------------------------------------------------|----------------------------------------------------------------------------------------------------|
| Тгір Туре                                             | In State. Out of State. International                                                                                           |
| Travel Start and End Date                             | Start and End date of your travel                                                                                               |
| Traveler Type                                         | Staff or Faculty                                                                                                    |
| If Faculty, is class covered?                         | Yes, No, NA                                                                                                    |
| Personal Dates of Travel                              | Enter Personal Dates of travel and include travel<br>itinerary that includes business and personal dates.<br>If none, enter NA. |
| Destination City/State & Final Destination<br>Country | Enter Destination City and State. Final Destination<br>Country should populate based on the Destination<br>City/State           |
| Are you traveling to a Banned State/                  | Yes, No? If Yes, Banned States are listed. Include<br>Comment and attach document for travel to banned<br>state                 |
| Chart Field Information                               | Default chart field string will populate with SL001 fund. It can be changed                                                     |

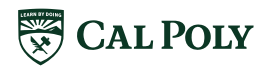

# **REQUEST** | THREE SEGMENTS

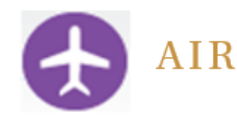

- Total amount of airfare
- Type: Round Trip, One-Way, or Multi-Segment
- Outbound airport
- Return airport
- Date

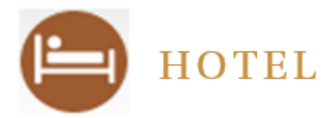

- Total amount of hotel stay
- Check-in Date
- Check-out Date
- City
- Maximum Nightly Rate
- Over Rate Comment

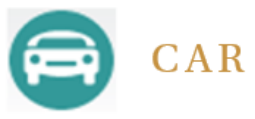

- Total amount of car rental
- Pick-up City and Date
- Drop-off City and Date

- Completing these will provide the budget estimate for your trip
- The Segments selected in Request will drive your search criteria in Concur booking tool (Travel)

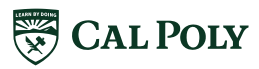

### **REQUEST EXPENSES**

### Provide estimates for the following additional Expense Types

| 01. Travel Expenses<br>Incidentals | 02. Personal Car Mileage<br>03. Transportation | 04a. Meals & Incidentals -<br>International, Alaska & Hawaii | 09. Other<br>Other Expense |
|------------------------------------|------------------------------------------------|--------------------------------------------------------------|----------------------------|
| Other Accommodation                | Ground Transportation                          | 05. Hospitality                                              | Registration/Fees          |
| Team/Group Traver                  | Parking/Tolls                                  | Hospitality                                                  |                            |

- Provide estimates for all travel related expenses regardless of how it is to be paid
- Airfare, Rail, Car, and Hotel should be added under the Segments Tab
- If selecting **Domestic Meals** it will automatically calculate \$55x the # of Business days indicated. This is an *estimate only*. ACTUALS should be expensed after travel.

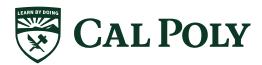

# **REQUEST EXPENSES ALLOCATE, DELETE, MODIFY**

After you save each segment/expense, you have the option to allocate, delete, or modify

- **Allocate**: You can allocate a valid chartfield string for a particular expense if necessary. If you will be using the same chartfield from your Request Header, then no further action is needed.
  - You have the option to allocate by Percentage or Amount
- **Delete**: if you want to delete the segment or expense.
- **Modify**: If you need to make changes to any part of the expense.

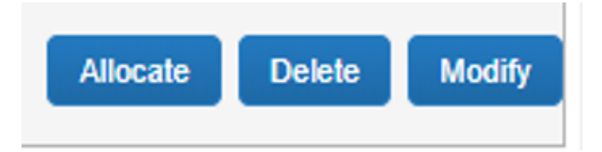

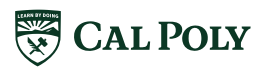

## POLY TRAVEL | REQUEST CHECK LIST

- Include ALL estimated expenses for an all inclusive budget
- Confirm your funding sources chartfield strings are fed from PeopleSoft
- Attach required documents (Itinerary required for International travel or when including personal travel)
- Enter comments
  - Line item comments specific to that expense type

example: Ground Transportation "lyft from hotel to airport"

- Header comments overall comments for entire Request
- Include ALL segments you will book in Travel

### Ready to submit Request

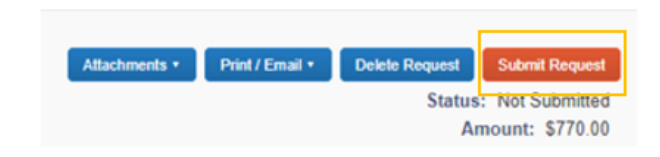

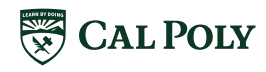

## POLY TRAVEL APPROVAL FLOW

| SAP Concur C Requests                                    | Travel Expense Approvals Reporting - App Center                             |                             | Administration -   Help -<br>Profile - 💄 |
|----------------------------------------------------------|-----------------------------------------------------------------------------|-----------------------------|------------------------------------------|
| Manage Requests New Request                              | Process Requests Quick Search                                               |                             |                                          |
| Request Trip Name:<br>Request Header () Segments Expense | is Approval Flow Audit Trail                                                | Attachments • Print / Email | Delete Request     Status: Not Submitted |
|                                                          | "Reports To" Approval1:<br>VanDorn, Cody R.<br>(this step may be skipped)   | • ×                         |                                          |
| I.<br>Cost Object Approver<br>Budget & chartfield string | Budget Approval:<br>(this step may be skipped)                              | • ×                         | Requestor<br>cannot add                  |
| 2.<br>Manager/Supervisor<br>Business need & policy       | "Reports To" Approval2:<br>VanDom, Cody R.<br>(this step may be skipped)    | • ×                         | other<br>approvers                       |
| 3.<br>Exception Approval                                 | Exception Approval:<br>Albright, Stephanie L.<br>(this step may be skipped) | • ×                         | to flow                                  |
|                                                          |                                                                             |                             |                                          |

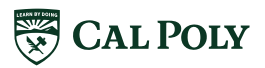

Ē

# **REQUEST AUDIT TRAIL**

|                                                                                          |                              |                           | Administration -   Help -                                                                                  |
|------------------------------------------------------------------------------------------|------------------------------|---------------------------|----------------------------------------------------------------------------------------------------|
| SAP Concur C Requests                                                                    | Travel Expense Approva       | Is Reporting - App Center | Profile 👻 💄                                                                                                |
| Manage Requests New Request                                                              | Process Requests Quick Searc | h                         |                                                                                                    |
| Request 34G3 Request/Trip Name: Conference for Staples review                            |                              |                           | Attachments • Print / Email • Delete Request Submit Request<br>Status: Not Submitted<br>Amount: \$1,375.00 |
| Request Header Segments A Expenses A Approval F<br>Request Level<br>Date/Time Updated By | Audit Trail                  | Description               |                                                                                                    |
| Entry Level<br>Date/Time Updated By                                                      | Action                       | Description               | I                                                                                                    |
| Segment Level Date/Time Updated By                                                       | Action                       | Description               |                                                                                                    |
|                                                                                          | At                           | this point th             | ere isn't anything                                                                                         |
|                                                                                          |                              | Need to sub               | mit to see trail                                                                                           |
|                                                                                          |                              |                           |                                                                                                    |

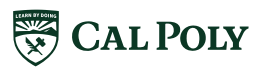

# APPROVAL FLOW

### CONCUR APPROVAL FLOW

Concur has a two-approver process; three for banned state and/or international travel If same approver is in 2 consecutive approval roles, they will only receive it one time

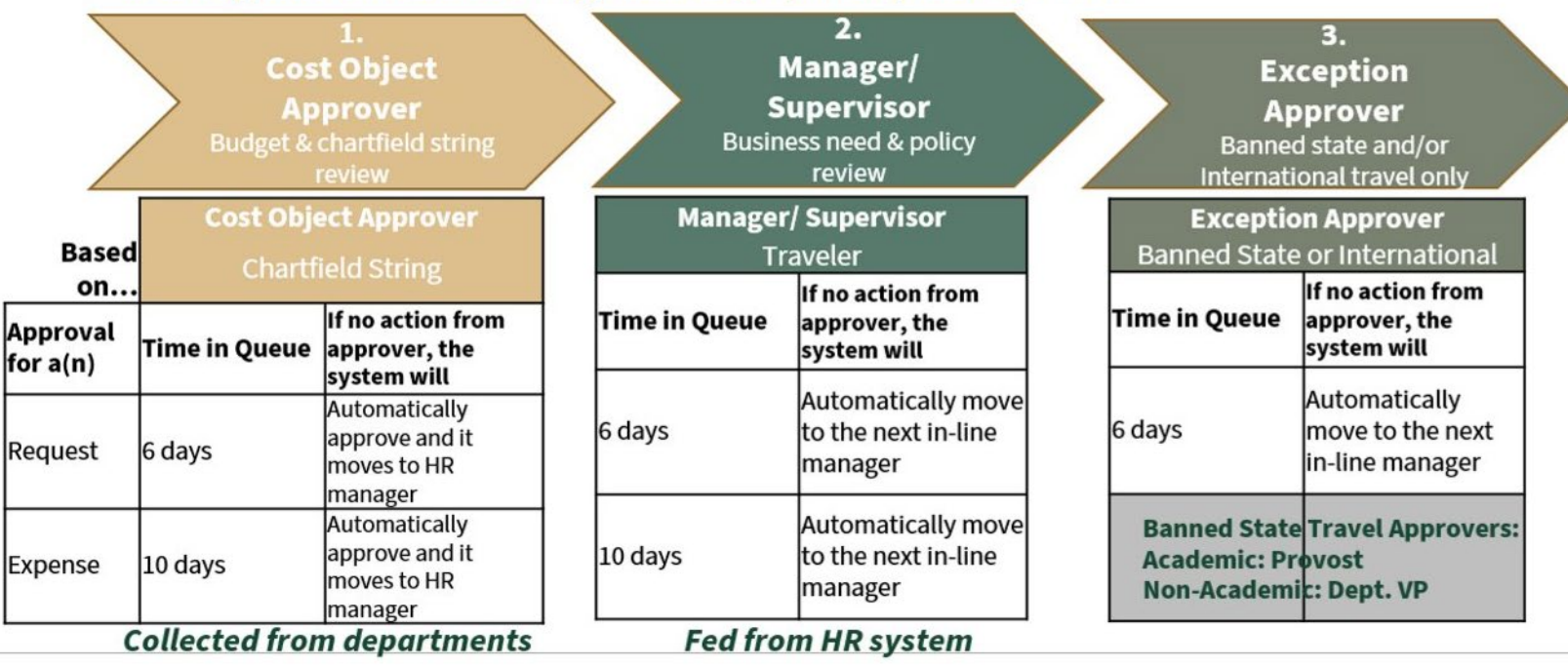

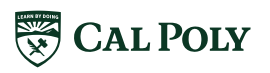

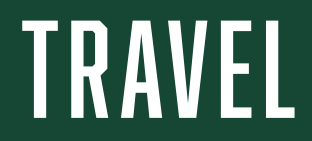

### TRAVEL AIR

### Open Travel Tab to Book Air, Hotel, Car, or Rail

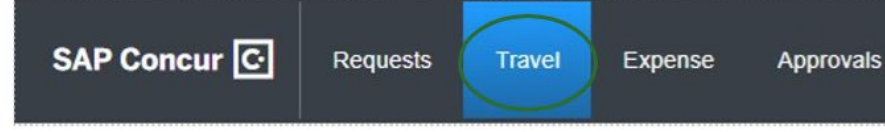

- Select Air Icon to book Airfare
- Select Round Trip, One Way, or Multi City
- Enter From and To Destinations. Type in the full name of the City and check that ALL AREA AIRPORTS is not selected (examples: Las Vegas, Los Angeles)
- Search

| Round Trip                 | One Way                 | Multi City                                       |
|----------------------------|-------------------------|--------------------------------------------------|
| From 🕢                     |                         |                                                  |
| Departure city, airport    | or train station        |                                                  |
| To @                       | Find an airport         | Select multiple airpo                            |
| Arrival city, airport or t | rain station            |                                                  |
|                            | The state of the second | I CARLES AND AND AND AND AND AND AND AND AND AND |

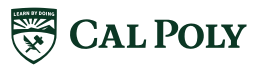

afd.calpoly.edu/travel/concur/

|                                                             | Mixed Flight/Train Search                                                                      |                                                                                                    |                                                                                                    |                      |  |  |  |
|-------------------------------------------------------------|------------------------------------------------------------------------------------------------|----------------------------------------------------------------------------------------------------|----------------------------------------------------------------------------------------------------|----------------------|--|--|--|
| R                                                           | ound Tri                                                                                       | р                                                                                                    | One Way                                                                                                    | Multi City           |  |  |  |
| om 🚱                                                        |                                                                                                |                                                                                                    |                                                                                                    |                      |  |  |  |
| an Lu                                                       | uis Obisp                                                                                      | oo, CA - S                                                                                                    | an Luis Obispo Airpor                                                                                                    | t                    |  |  |  |
| Find an airport   Select multiple airports                  |                                                                                                |                                                                                                    |                                                                                                    |                      |  |  |  |
| Los Angeles, CA - Los Angeles Area Airports                 |                                                                                                |                                                                                                    |                                                                                                    |                      |  |  |  |
| LAX Los Angeles Area Airports                               |                                                                                                |                                                                                                    |                                                                                                    |                      |  |  |  |
| Los Angeles, CA, United States of America                   |                                                                                                |                                                                                                    |                                                                                                    |                      |  |  |  |
| BUD Burbank Airport                                         |                                                                                                |                                                                                                    |                                                                                                    |                      |  |  |  |
| Burbank, CA, United States of America Near LAX              |                                                                                                |                                                                                                    |                                                                                                    |                      |  |  |  |
| I GB Long Beach Airport                                     |                                                                                                |                                                                                                    |                                                                                                    |                      |  |  |  |
| I GB                                                        | long                                                                                           | Beach A                                                                                                    | irport                                                                                                    |                      |  |  |  |
| LGB<br>Long                                                 | Long<br>Beach,                                                                                 | Beach A<br>CA, United                                                                                         | Airport<br>d States of America                                                                                                    | Near LAX             |  |  |  |
| LGB<br>Long                                                 | Long<br>Beach,                                                                                 | Beach A<br>CA, United                                                                                         | Airport<br>d States of America<br>ntl Airport                                                                                                    | Near LAX             |  |  |  |
| LGB<br>Long<br>LAX<br>Los A                                 | Beach,<br>Beach,<br>Los A                                                                      | Beach A<br>CA, United<br>ngeles I<br>CA, United                                                               | Airport<br>d States of America<br>ntl Airport<br>d States of America                                                                               | Near LAX             |  |  |  |
| LGB<br>Long<br>LAX<br>Los A                                 | Long<br>Beach,<br>Los A<br>Ingeles,                                                            | Beach A<br>CA, United<br>ngeles I<br>CA, United                                                               | Airport<br>d States of America<br>ntl Airport<br>d States of America<br>rt                                                                         | Near LAX             |  |  |  |
| LGB<br>Long<br>LAX<br>Los A<br>ONT                          | Long<br>Beach,<br>Los A<br>Ingeles,<br>Ontar                                                   | Beach A<br>CA, United<br>ngeles I<br>CA, United<br>io Airpo<br>CA, United                                     | Airport<br>d States of America<br>ntl Airport<br>d States of America<br>rt<br>d States of America                                                  | Near LAX             |  |  |  |
| LGB<br>Long<br>LAX<br>Los A<br>ONT<br>Los A<br>SNA          | Long<br>Beach,<br>Los A<br>ngeles,<br>Ontar<br>ngeles,<br>Santa                                | Beach A<br>CA, United<br>ngeles I<br>CA, United<br>io Airpo<br>CA, United<br>Ana Air                          | Airport<br>d States of America<br>ntl Airport<br>d States of America<br>rt<br>d States of America<br>port                                          | Near LAX             |  |  |  |
| LGB<br>Long<br>LAX<br>Los A<br>ONT<br>Los A<br>Santa        | ELONG<br>Beach, E<br>Los A<br>Ingeles,<br>Ontar<br>Ingeles,<br>Santa<br>a Ana, C               | Beach A<br>CA, United<br>ngeles I<br>CA, United<br>io Airpo<br>CA, United<br>Ana Air                          | Airport<br>d States of America<br>ntl Airport<br>d States of America<br>rt<br>d States of America<br>port<br>States of America                     | Near LAX             |  |  |  |
| LGB<br>Long<br>LAX<br>Los A<br>ONT<br>Los A<br>SNA<br>Santa | BLong<br>Beach, '<br>Los A<br>angeles,<br>Ontar<br>angeles,<br>Santa<br>a Ana, C<br>'<br>Los A | Beach A<br>CA, United<br>ngeles I<br>CA, United<br>io Airpo<br>CA, United<br>Ana Air<br>A, United<br>ngeles V | Airport<br>d States of America<br>ntl Airport<br>d States of America<br>rt<br>d States of America<br>port<br>States of America<br>Jan Nuys Airport | Near LAX<br>Near LAX |  |  |  |

## TRAVEL | BOOK AIR

- <u>All</u> airports are loaded in Concur.
- Select INTERNATIONAL airports for larger cities.
- Happens often with travel to Los Angeles and Las Vegas
- If no flights available for your search, or trains only, check the airport shown in Search.

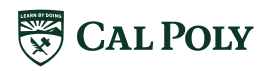

# TRAVEL BOOK AIR

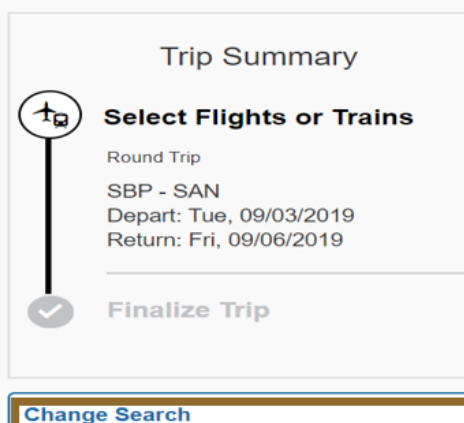

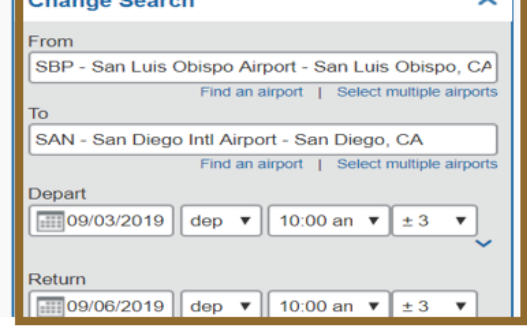

SAN LUIS OBISPO TO SAN DIEGO TUE, SEP 3 - FRI, SEP 6

Hide matrix Print / Email

Sorry, we are unable to return search results, which may be due to:

- your company's travel policy
- the way your company has configured Concur Travel
- no available options for the dates/times searched

Please try another search.

**Change Search** can be used to expand or change your search options for booking air, rail, car, and hotel.

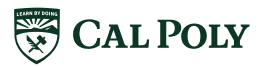

# TRAVEL | CAR

- Select Car Icon for Rental Car
- Select Pick-Up and Drop-Off dates times are for search parameters only
- Enter location to pick up car. Either Airport Terminal or Off-Airport (example, SBP for Airport, or San Luis Obispo, CA for off-airport)

#### Search

- \**Please note:* For Cal Poly campus delivery, first make the reservation with Concur, then call the Broad Street office to set up delivery. Call again upon return for car pick up by Enterprise
- Concur Users will be required to pay for Enterprise Rental Cars with their Concur travel card.

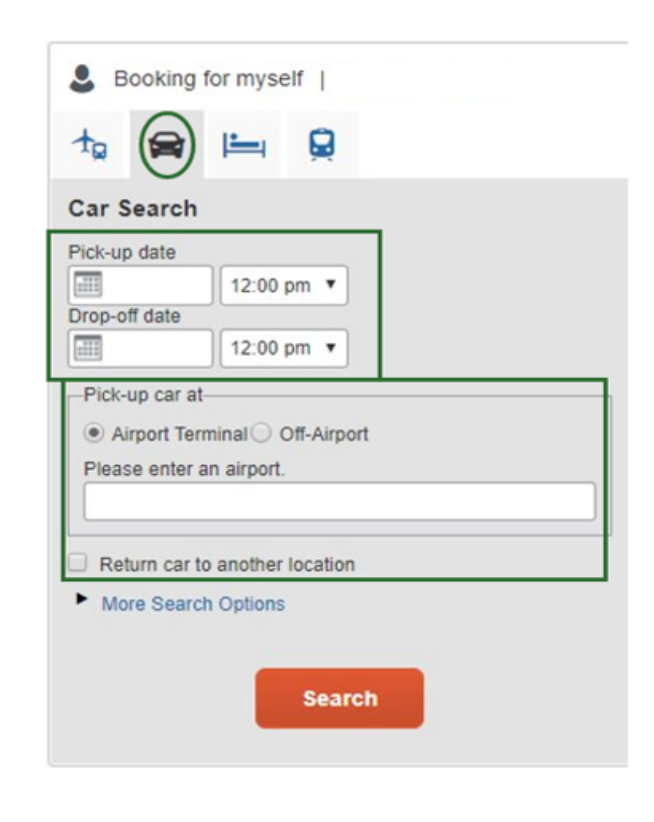

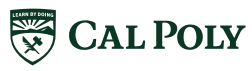

## TRAVEL HOTEL

- Select Hotel Icon for Hotel Reservation
- Select Pick-up and Drop-Off dates times are for search parameters only
- Enter Check-in and Check-Out dates
- Add Reference Points for Search if needed. Example: San Diego Convention Center
- Search

| Search within     5     miles from       Airport     Address       Company     e Reference Point / Zi       Location     Code |      |       |       |       |     |      |
|----------------------------------------------------------------------------------------------------|------|-------|-------|-------|-----|------|
| Company Reference Point / Zi Code                                                                                             |      |       |       |       |     | <br> |
|                                                                                                    | oint | int / | / Zi  | Zip   |     |      |
| Reference Point / Zip Code<br>e.g. 'Statue of Liberty', '90210' or 'Alexandria.                                               | kani | and   | tria. | a. VA | (A) |      |

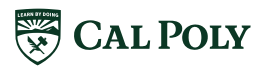

# TRAVEL | BOOK HOTEL

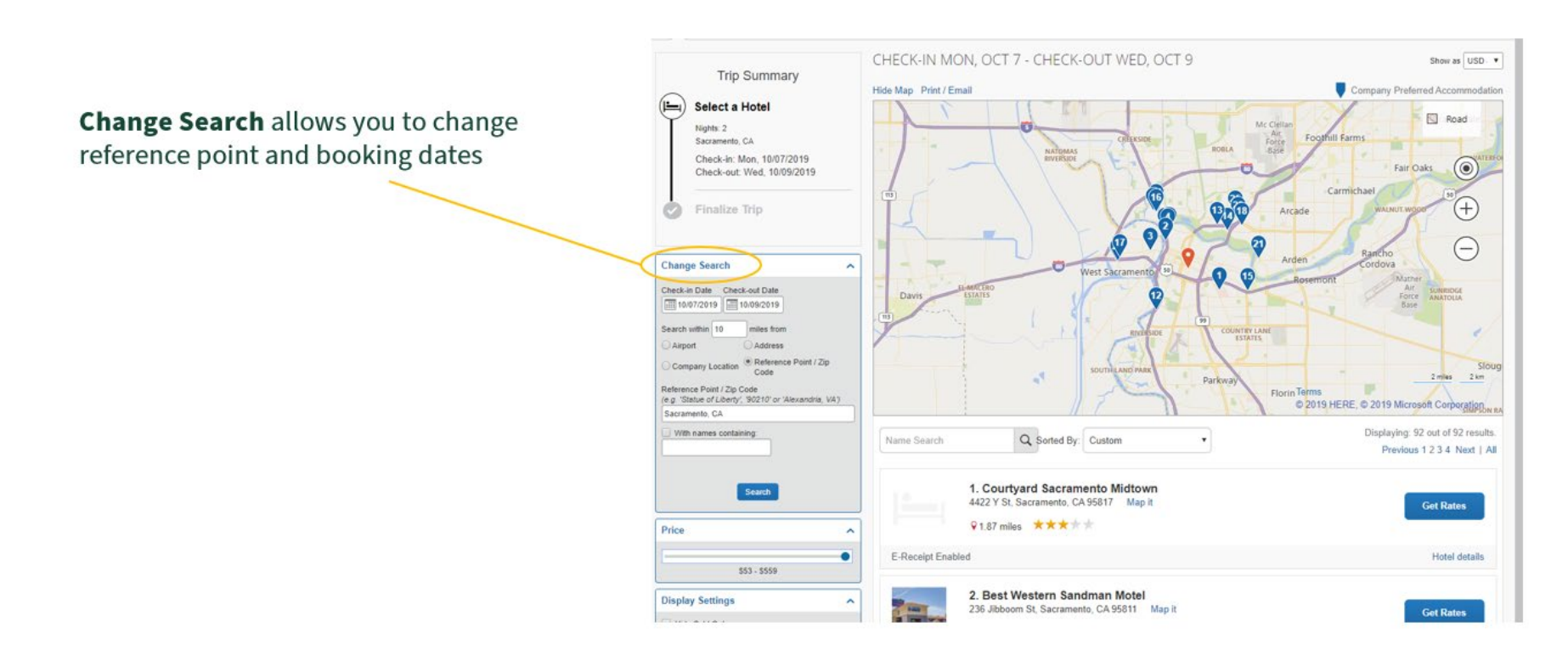

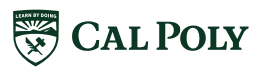

afd.calpoly.edu/travel/concur/

# TRAVEL | HOTEL

### Hotel/Motel Transient Occupancy Tax Waiver Form

afd/calpoly.edu/travel/book-travel

#### Hotel in California:

California hotels may charge an occupancy tax and this tax is determined by each COUNTY, not the state. Please visit the county's website prior to traveling for more information. In addition, we encourage all travelers to call their hotel in advance to confirm what documentation or forms are required to qualify for occupancy tax exemption since it is up to each hotel if they will waive the occupancy tax from your bill.

- The City of San Diego 🛃
- San Diego County 🖾
- Sacramento 🖪

Be prepared to provide the following, as a minimum, to the hotel:

- Hotel/Motel Transient Occupancy Tax Waiver (Exemption Certificate for State Agencies) STD. 236 (<u>https://www.documents.dgs.ca.gov/dgs/fmc/pdf/std236.pdf</u>)
- Print/PDF of Concur Approved Request (see <u>guides and tutorials</u>) or Approved 1A (if still on paper process)
- Cal Poly ID

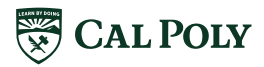

## POLY TRAVEL SUPPORT

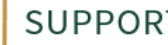

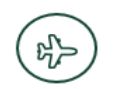

CHRISTOPHERSON BUSINESS TRAVEL

CSU Agent Group 800-285-3603 5:00am -6:00pm PCT

After Hours 800-960-7862

csu@cbtravel.com

onlinesupport@cbtravel.com

#### **OPEN LABS**

Friday Open Labs for support with Concur Request/Book/Expense

Visit website for times and locations https://afd.calpoly.edu/travel/concur/ Sign up or Drop-Ins Welcome

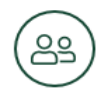

#### **POLY TRAVEL OFFICE**

756-2232 polytravel@calpoly.edu

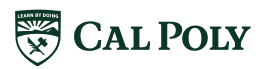

# THANK YOU

# **APPENDIX**

# PROFILE: SET UP

### CONCUR: LOGIN

|                 | 😴 Cal                                                                                                    | Poly         | My Portal                                                                                                    | Search 17 Welcome Stephanie L. Alb                                                                                              |
|-----------------|----------------------------------------------------------------------------------------------------|--------------|----------------------------------------------------------------------------------------------------|----------------------------------------------------------------------------------------------------|
|                 | Home M                                                                                                    | oney Matters | Personal Info Library Staff and Faculty Training ASI Institutional Research My Tab                                                                        | Add Tab                                                                                                    |
| My              | y Apps                                                                                                    | ~            | Telephone Requests 🧧 ×                                                                                                    | Campus Announcements                                                                                                    |
|                 | PASS (Plan A Sto<br>Schedule)                                                                                                    | udent        | Paguart Forms                                                                                                    | Information Technology Services                                                                                                 |
| $\geq$          | Email & Calend                                                                                                    | ar (         | Update Billing or Directory Information                                                                                                    | PeopleSoft Finance Outage 8/21 6:00PM - 10:00PM                                                                                 |
| ٥               | Cal Poly OneDri                                                                                                    | ive (        | Desk Phone Services<br>Cellular Services                                                                                                    | PeopleSoft Finance Production Maintenance Outage: Wednesday 6:00PM - AM<br>10:00PM                                              |
| ü               | HR Administrat                                                                                                    | ion A        | Additional Services                                                                                                    | PolyPlanner and PeopleSoft Outage 8/21 8pm - midnight                                                                           |
| Ĥ               | Student Admini                                                                                                    | istration    | Form Information<br>To assist you in determining which form to use, please review the information under the links below. Once you know which form to use, | PolyPlanner and PeopleSoft Student & HR Administration Production An<br>e, please Maintenance Outage: Wednesday 8 pm - midnight |
| \$              | CSU Portal- Fina<br>Administration                                                                                                    | ancial (     | click on the form link under the Request Forms.                                                                                                    |                                                                                                    |
| L.              | PolyData Dasht                                                                                                    | boards       | Update Billing or Directory Information                                                                                                    | Previous Announcements                                                                                                    |
| Ŵ               | Campus Wiki                                                                                                    |              | Cellular Services                                                                                                    |                                                                                                    |
|                 | Student Assista<br>Management                                                                                                    | int          | Additional Services                                                                                                    |                                                                                                    |
| I               | Electronic Work                                                                                                    | dow          |                                                                                                    |                                                                                                    |
| ?               | Contract Contract Con | ce           | Telephone Requests 🧧 🗧                                                                                                    |                                                                                                    |
| Ĥ               | Facilities Reque                                                                                                    | ests         | Request Forms                                                                                                    |                                                                                                    |
|                 | Telephone<br>Administration                                                                                                    | L<br>L       | Update Billing or Directory Information<br>Desk Phone Services                                                                                            |                                                                                                    |
|                 | PolyCard Servic                                                                                                    | es (         | Cellular Services<br>Additional Services                                                                                                    |                                                                                                    |
| C               | Email Distributi                                                                                                    | ion Lists    | Form Information                                                                                                    |                                                                                                    |
| (69 <b>1</b> 71 | OU CSYou Portal                                                                                                    | ٦            | To assist you in determining which form to use, please review the information under the links below. Once you know which form to use,                     | e, please                                                                                                    |
| <u>∫</u> #      | ESM Campus<br>Marketplace                                                                                                    |              | Undate Billing or Directory Information                                                                                                    |                                                                                                    |
| DS              | 2                                                                                                    |              | Desk Phone Services                                                                                                    |                                                                                                    |
| C               | <ul> <li>Concur Travel</li> </ul>                                                                                                    |              | Cellular Services                                                                                                    |                                                                                                    |
|                 |                                                                                                    | 100          | Additional Services                                                                                                    |                                                                                                    |
|                 | Linkedin Learni                                                                                                    | ing .        |                                                                                                    |                                                                                                    |

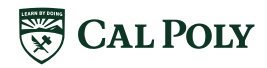

### **CONCUR: LOGIN** Login Warning: Name & Airport Security

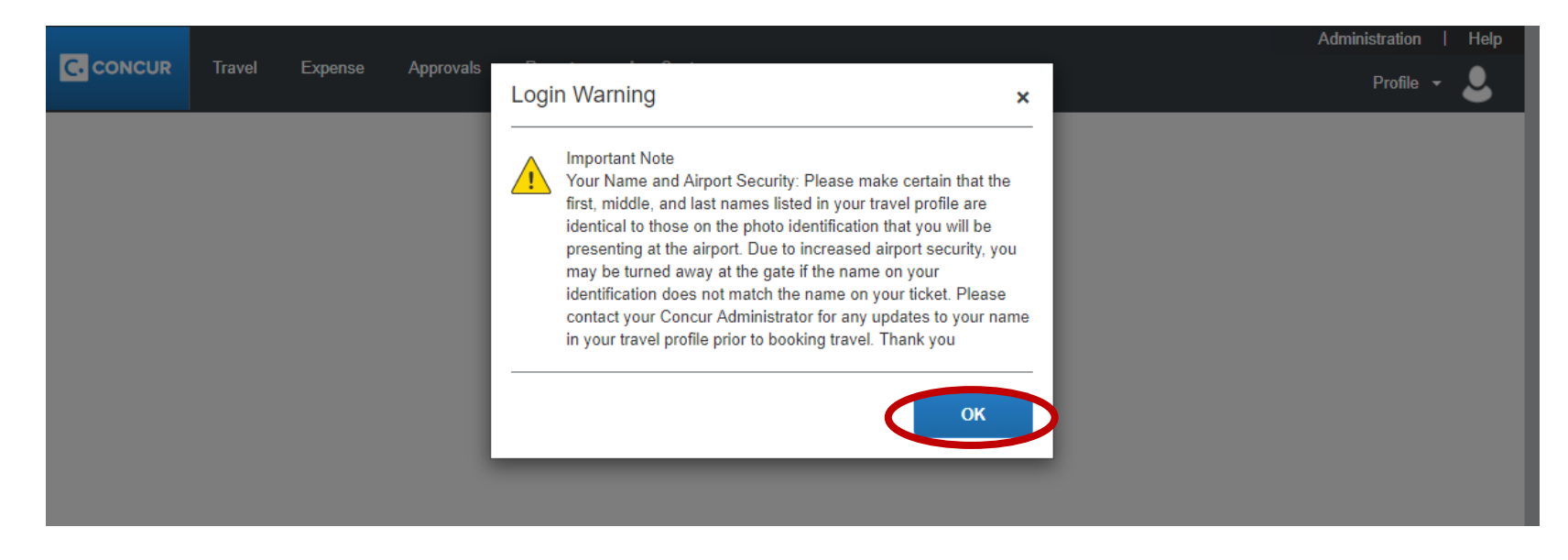

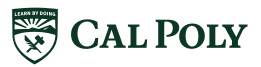

afd.calpoly.edu/travel/concur/

## CONCUR: HOMEPAGE

|                                                                                                    |                                                                                                    | Administration 👻   Help 👻                                                                        |
|----------------------------------------------------------------------------------------------------|----------------------------------------------------------------------------------------------------|--------------------------------------------------------------------------------------------------|
| SAP Concur C Requests Travel                                                                                 | Expense Approvals Reporting - App Center                                                                                  | Profile - Q                                                                                      |
| <b>CSU The California</b><br>State University<br>Hello, Bernadette                                           | + 0<br>New Requ                                                                                                    | Bernadette M. Monterrosa-Birdsong                                                                |
| TRIP SEARCH                                                                                                  | COMPANY NOTES                                                                                                    | Acting as other user     Act on behalf of another user     Act as user in assigned group (Proxy) |
| Booking for myself   Book for a guest                                                                        | Important Messages:<br>***PLEASE REMEMBER TO ALWAYS BOOK FROM AN<br>THROUGH TRIP SEARCH.***                               | Book travel for any user (Self-assign)     Choose a user                                         |
| Mixed Flight/Train Search                                                                                    | Welcome to Concur Travel, the corporate onlin                                                                             | Cancel Start Session                                                                             |
| Round Trip One Way Multi City                                                                                | Please take a moment to review your profile an                                                                            |                                                                                                  |
| From ()<br>SBP - San Luis Obispo Airport - San Luis Obispo, CA<br>Find an airport   Select multiple airports | MY TASKS                                                                                                    | Read more                                                                                        |
| Arrival city, airport or train station Find an airport   Select multiple airports                            | $\begin{array}{ c c c c }\hline 00 & \text{Required Approvals} \rightarrow & 05 & \text{Available} \\ \hline \end{array}$ | e Expenses $\rightarrow$ <b>14</b> Open Reports $\rightarrow$                                    |
| Search                                                                                                    | Great! You currently have no approvals. 07/13 Enterprise \$78.75                                                          | 08/06 SFSU Concur training<br>\$13.41                                                            |
|                                                                                                    | 07/13 CONSERV FU                                                                                                    | EL #6112 05/21 New Mexico                                                                        |

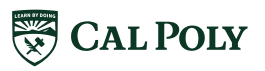

## **CONCUR: PROFILE**

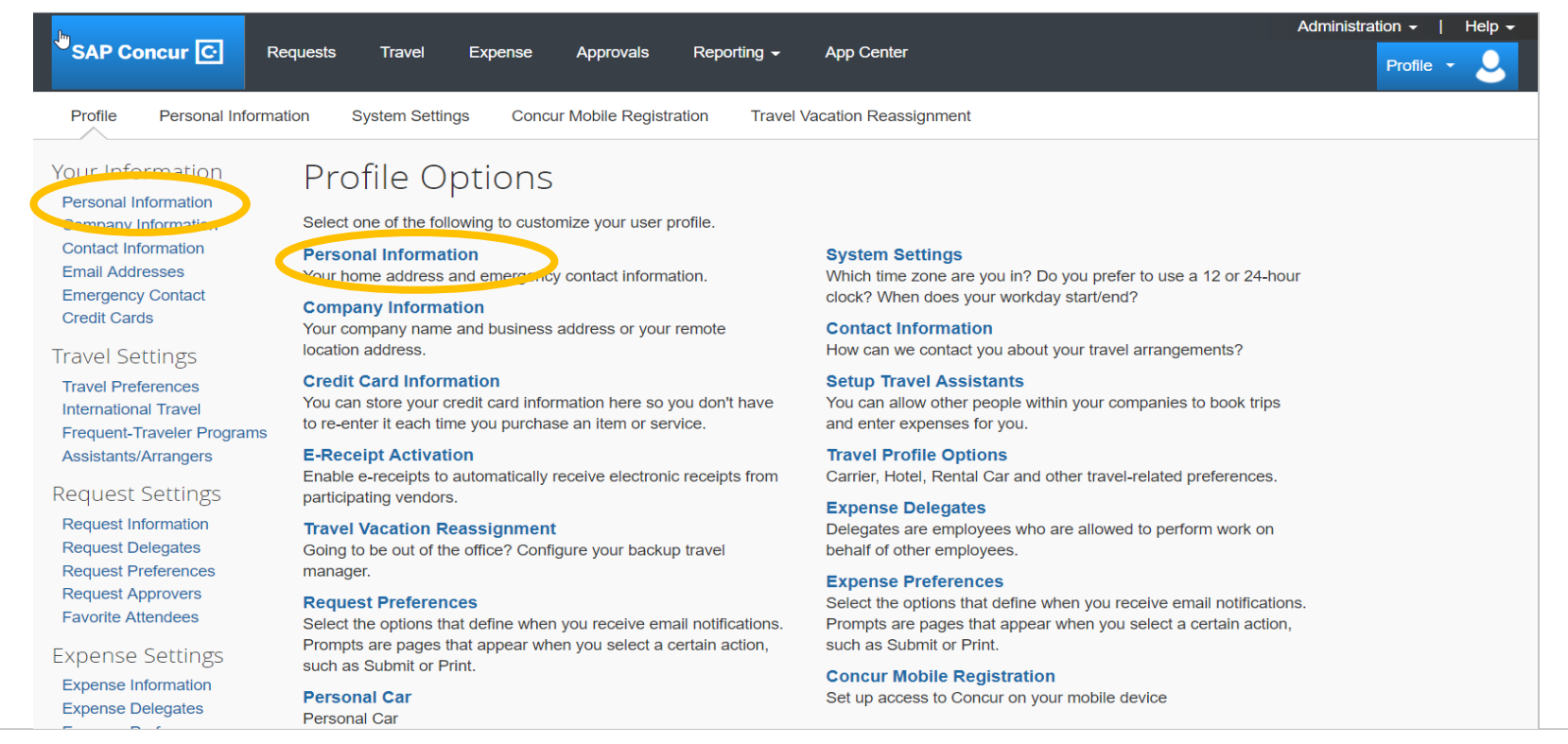

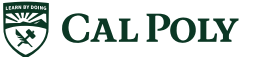

# PROFILE

### **Required Fields**

| My Pro                                                                                                    | ofile -              | Personal Info                         | rmation                        |                    |                     |                |
|----------------------------------------------------------------------------------------------------|----------------------|---------------------------------------|--------------------------------|--------------------|---------------------|----------------|
| Jump To: Personal Information   Choose Disabled fields (gray) cannot be changed. If there are errors in these fields, contact your company's travel administrator.                                                                                                    |                      |                                       |                                |                    |                     | Change Picture |
| elds marked                                                                                                    | [ <b>Required]</b> a | nd [Required**] (validated and        | required) must be completed to | save your profile. |                     |                |
| Your Name and Airport Security: Please make certain that the first, middle, and last names shown below are identical to those on the photo identification that you will be presenting at the airport. Due to increased airport security, you may be turned away at the gate if the name on your identification does not match the name on your identification. |                      |                                       |                                |                    |                     |                |
| Title                                                                                                    | Fir                  | rst Name                              | Middle Name[Required]          | Nickname           | Last Name           | Suffix         |
| Ms                                                                                                    | ▼ B                  | lemadette                             | M.                             | Bernadette         | Monterrosa-Birdsong | T              |
| Company Ir                                                                                                    | nformation           |                                       |                                |                    |                     | Go to to       |
| Employee ID<br>15000821414                                                                                                    |                      |                                       |                                |                    |                     |                |
| Manager<br>Cody VanDon                                                                                                    | Or,                  | g. Unit/Division Employee Position/Tr | tie                            |                    |                     |                |
|                                                                                                    |                      |                                       | Save                           |                    |                     |                |
|                                                                                                    | _                    |                                       |                                |                    |                     |                |

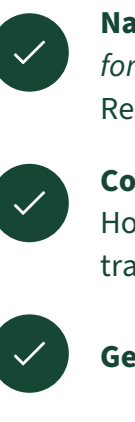

**Name** – *must match photo identification for travel*. Name is loaded from Human Resources. Contact HR for changes.

**Contact Information** – Work Phone/ Home Phone. Recommend Cell Phone for travelers

**Gender and Date of Birth** 

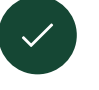

**Concur Credit Card** – only card to be loaded into Concur Profile

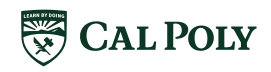

# PROFILE

### Additional Fields

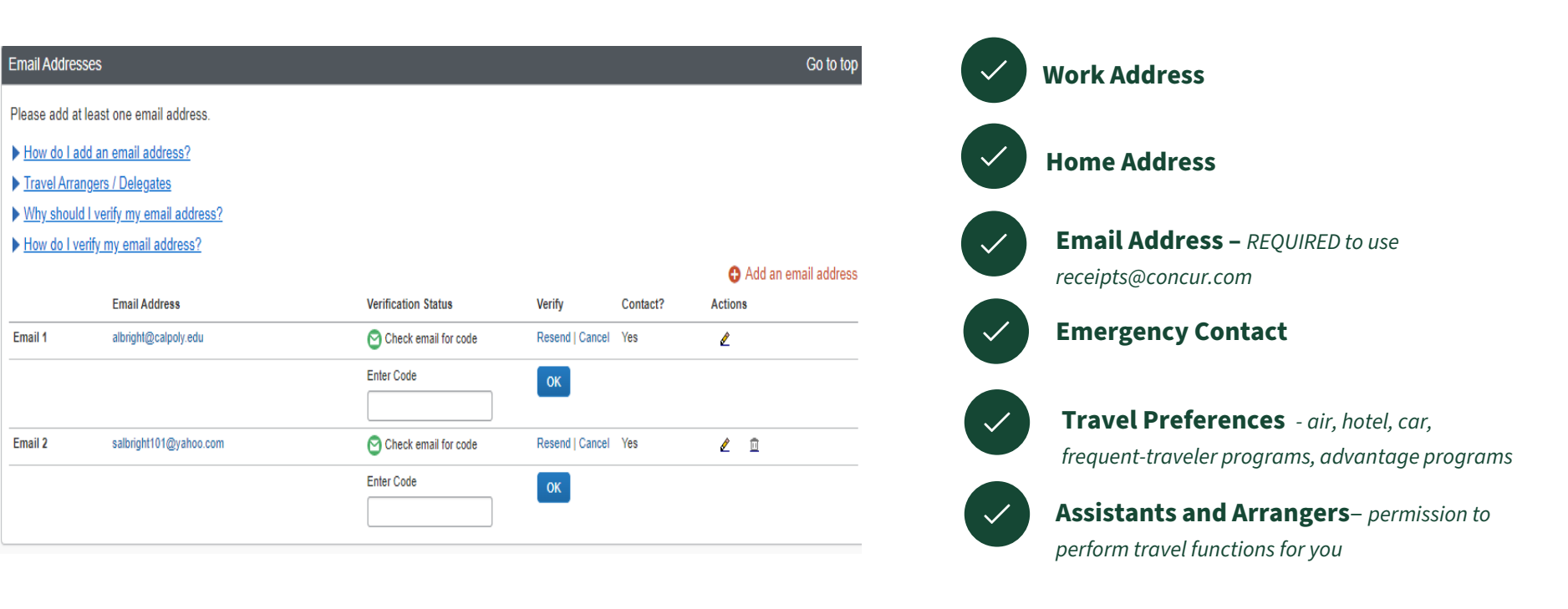

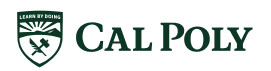